## Kontakte synchronisieren Android

1. Das Pluszeichen für neues Konto hinzufügen unten rechts auswählen

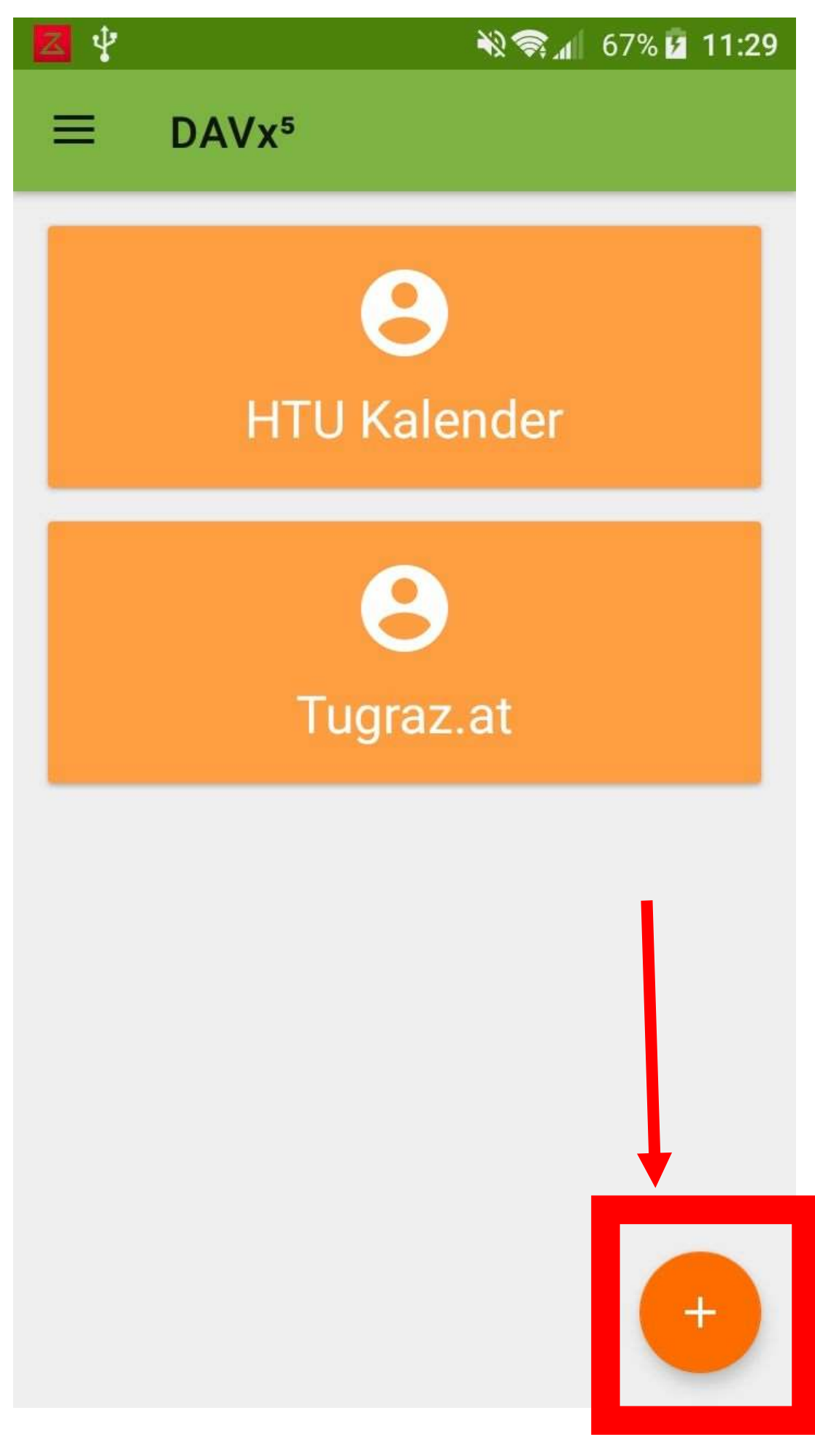

2. Mit URL und Benutzername anmelden auswählen und Daten eingeben und anmelden tippen

| Z 4          |                          | ***        | 81% <mark>💈 12:36</mark> |   |
|--------------|--------------------------|------------|--------------------------|---|
| ÷            | Konto hinzufüg           | gen        | 0                        |   |
| 0            | Mit E-Mail-Adresse a     | anmelder   |                          |   |
| 0            | Mit URL und Benutz       | ername a   | nmelden                  |   |
| C Basis      | -URL<br>tacts.htugraz.at |            |                          |   |
| Benut        | tzername<br>ername       |            |                          |   |
| (Pass<br>HTU | wort<br>J-Passwort       |            | O                        |   |
|              |                          |            |                          |   |
| 0            | Mit URL und Client-Z     | Zertifikat | anmelden                 |   |
|              |                          |            |                          |   |
|              |                          |            | NMELDEN                  | 1 |
|              |                          |            |                          |   |

3. Kontoname eingeben und auf Konto anlegen tippen

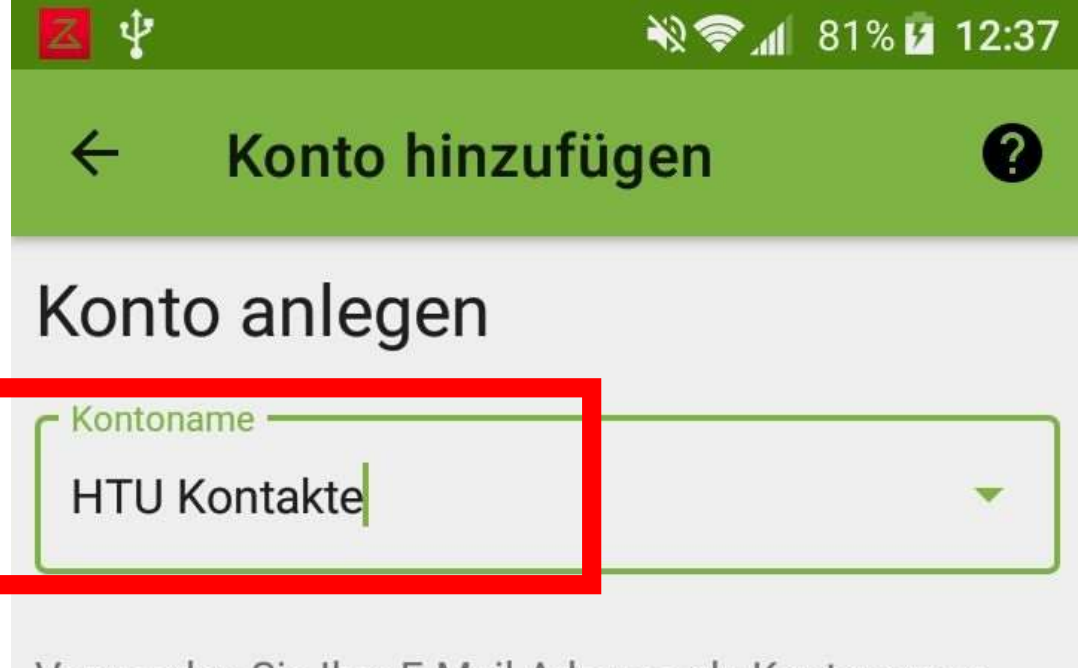

Verwenden Sie Ihre E-Mail-Adresse als Kontonamen, da Android den Kontonamen als ORGANIZER einsetzt. Es kann allerdings keine zwei Konten mit dem gleichen Namen geben.

Kontaktgruppen-Methode:

## Gruppen sind eigene vCards

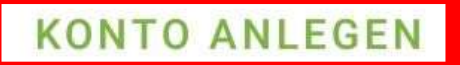

4. Das neue Konto öffnen

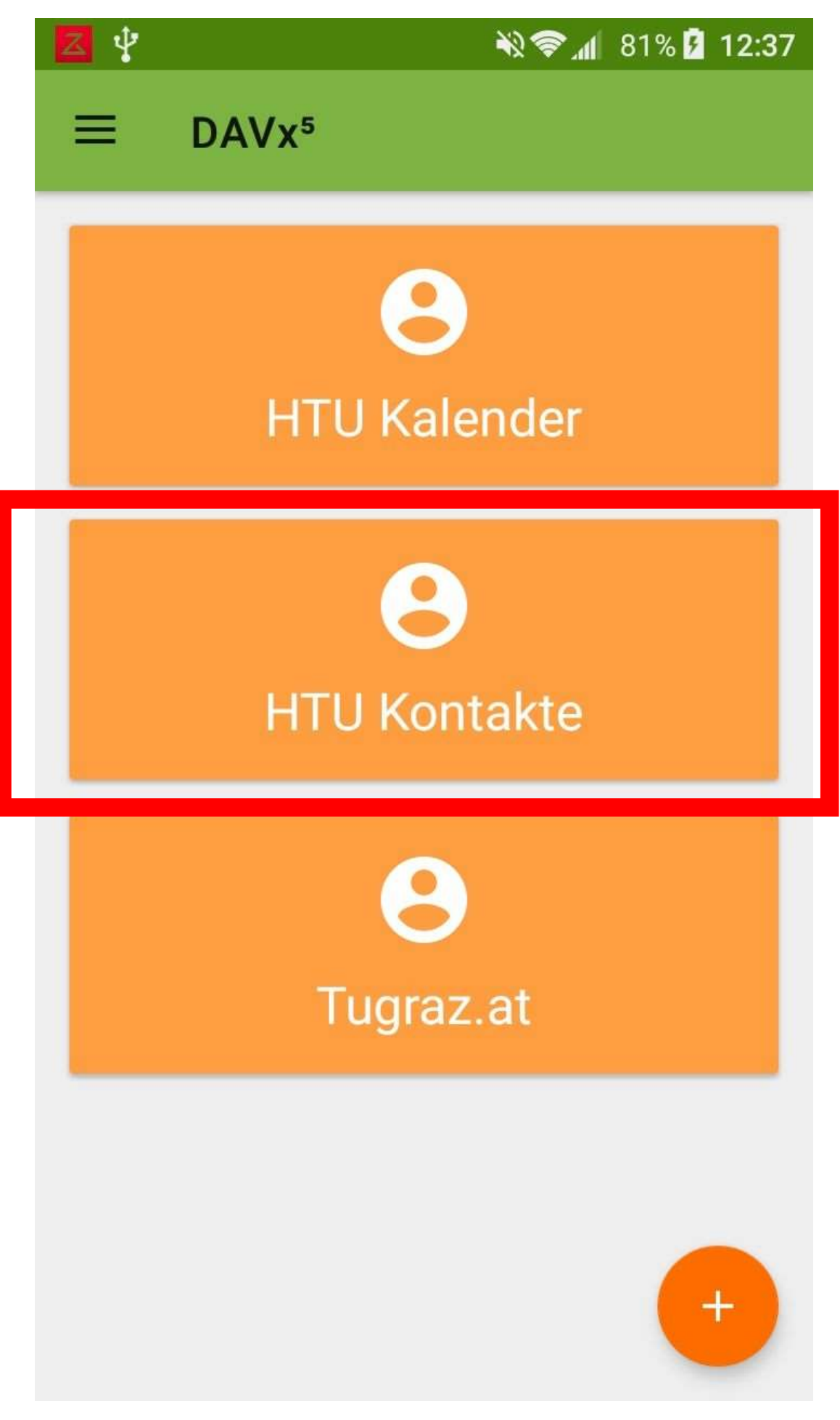

5. Unter CARDDAV alles auswählen und auf synchronisieren tippen

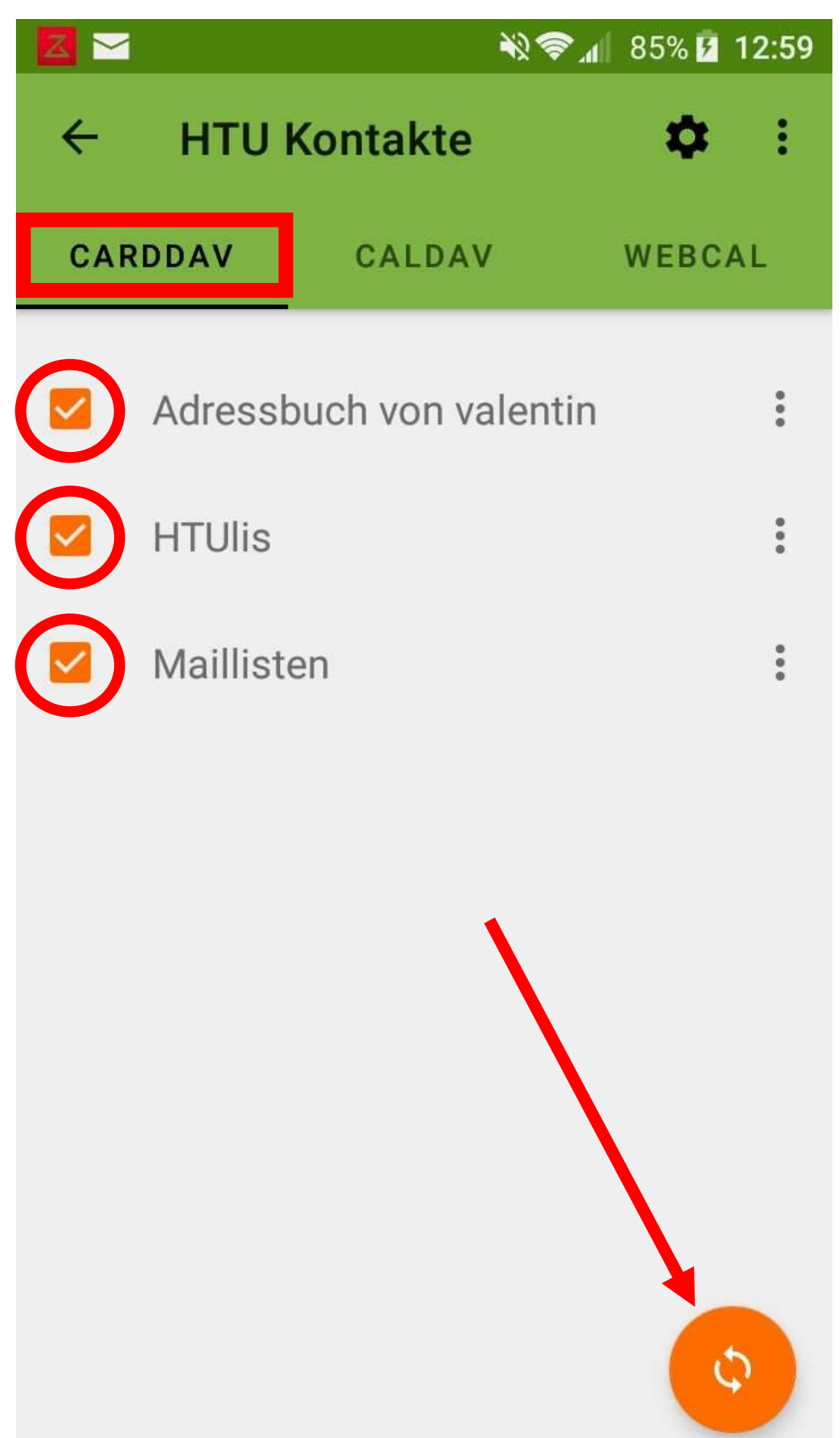

6. Bei HTUlis und Maillisten auf die drei Punkte drücken um das Menü aufzumachen und Schreibschutz erzwingen anhacken

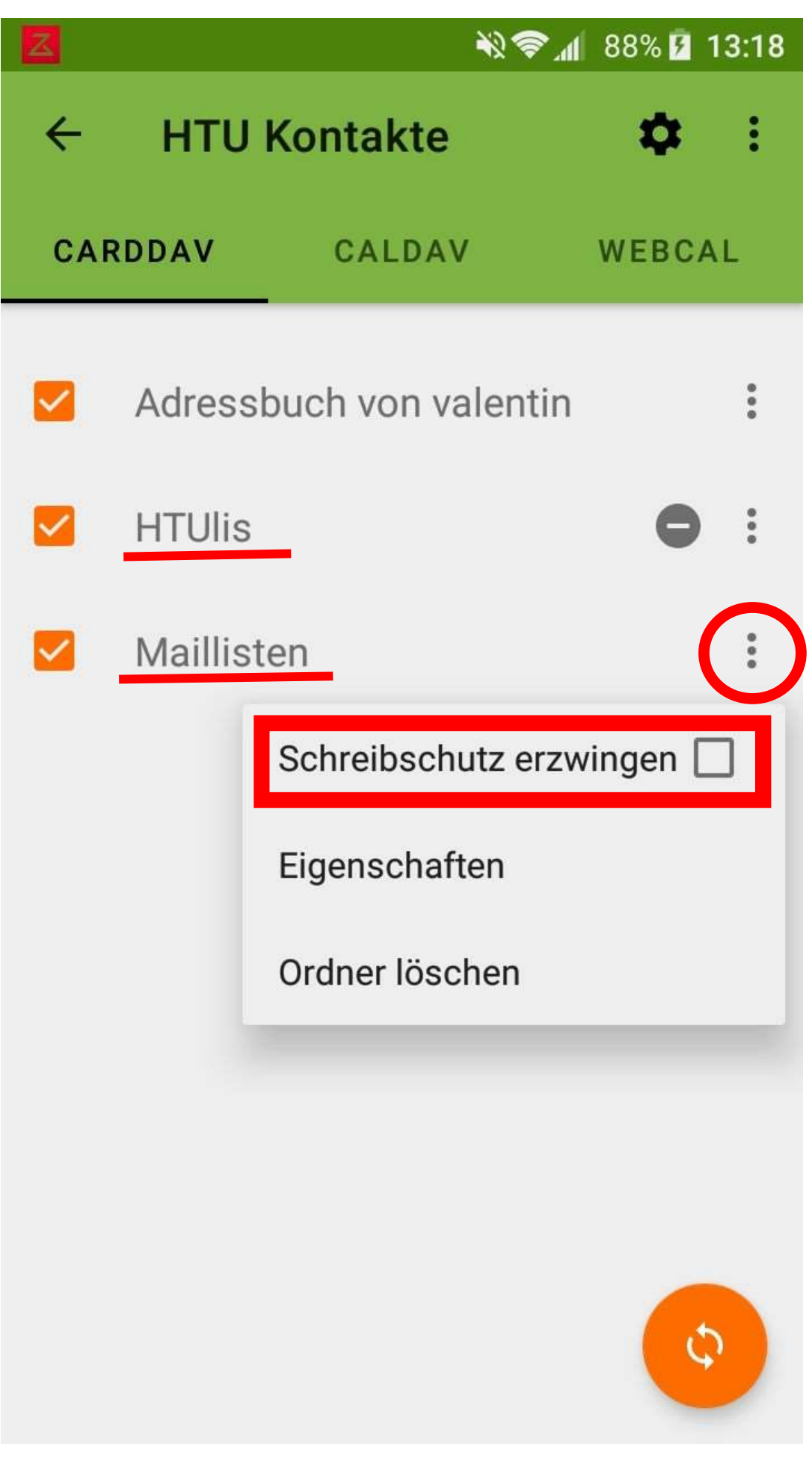